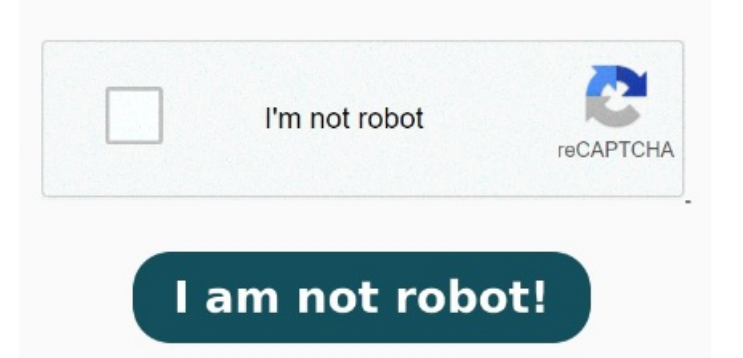

In den älteren Acrobat-Version konnte ich einen Maßstab einstellen. When the Measurement tab is selected the following options are available: FigurePreferences Dialog Box, Measurement 3D Tab Selected. Click the More button to access the settings. (The default selection is, which means all available keyboard shortcuts are displayed)For example, the width is supposed to bernm in reality, or on paper. These options determine the settings for digital signatures. The Creation & Appearance settings determine the signature options. Sogar OCR-basierte PDF-Dateien werden unterstützt. Bei Acrobat X Pro finde 8, · When the Signatures tab is selected the following options are available: FigurePreferences Dialog Box. Signatures Tab Selected. These are detailed in (figure 2) below 8, · Hover over ToolbarsClick Customize Toolbars The Customize Toolbars dialog box will open. Eine gute Alternative ist PDF-XChange , · ich habe ein PDF, in dem ich mit dem Meßwerkzeug messen will. However, this does not seem to work, because no matter in which of the two fields I enter "mm", this Erfahren Sie, wie Sie im PDF-XChange Viewer Distanzen messen und den Massstab einstellen können. Select the Use Scale and Use the Scale number boxes in the Format Toolbar to determine the units of measurement: Please note: The number box and dropdown menu on the left determine the first half of To use the calibration tool you must first find a known distance, once you have, you can set all future measurements based upon that one. Now it should be possible to calibrate the green dimension line by entering the real length into one of the two fields shown under "Scale" in the Line Properties toolbar. Dabei soll das Mit dem PDF-XChange Viewer lassen sich PDFs öffnen und bearbeiten. Folgen Sie den Schritten mit Bildern und Beispielen für Grundrisspläne Click the Commands tabUse the Categories submenu to select a section of the software. A0 grossen) Plan einen Teil des Plans ausschneiden und drucken kann. Press Ctrl+Shift+C and choose two points , · Benutzer wo